# KANONBUS

KTS 系列产品功能手册

----小京鱼智能平台对接手册

## 适用产品 - KTS/KAC/KCC 全系列主机网关

Ver.2020.7

# 目录

| 1、功能概述                  | 1  |
|-------------------------|----|
| 2、小京鱼智能平台简介             | 1  |
| 3、IOT LINK 功能模组         | 1  |
| 3.1、主机网关基本设置            | 1  |
| 3.2、IOT LINK 功能模组基本设置   | 2  |
| 3.3、IOT LINK 功能模组集成关系设置 | 3  |
| 4、京东小京鱼 APP 对接说明        | 6  |
| 4.1、添加主机                | 6  |
| 4.2、添加设备                | 6  |
| 4.3、设备控制                | 7  |
| 4.4、场景控制                | 10 |
| 4.5、删除设备                | 12 |
| 4.6、其它设置                | 12 |
| 5、京东智能音箱对接说明            | 12 |
| 5.1、添加京东智能音箱            | 12 |
| 5.2、语音控制                | 12 |
| 5.3、语音自定义场景             | 13 |
| 6、常见问题 FAQ              | 14 |

## 1、功能概述

正爵KTS/KCC/KAC系列主机网关产品已与京东小京鱼智能服务平台对接 成功,正式接入小京鱼智能服务平台。KNX系统及其它接入正爵主机网关的 设备/系统均可通过小京鱼平台与平台内的其它智能单品进行联动,实现自 动化功能,也可以通过小京鱼APP及京鱼座智能音箱使用语音控制正爵主机 网关集成的设备/系统。目前已实现对灯光、窗帘、空调、新风、地暖等系 统的对接集成。

本手册详细介绍了KANONBUS主机与小京鱼智能服务平台的对接方法 及与平台内其它智能单品的集成方法。

## 2、小京鱼智能平台简介

京东小京鱼智能平台是面向硬件厂家的一站式智能硬件开发平台,基于 京东自主研发的 Joylink 协议,以及跨品牌、跨品类智能设备的互联互通整 体解决方案,快速实现硬件智能化,已实现千万级智能设备的互联互通,与 合作伙伴共同打造智能物联网生态。小京鱼智能平台具有强整合能力、降低 研发成本、大数据分析和优质的服务能力等特点。

用户使用手机通过浏览器/微信/QQ 软件等扫描以下二维码下载小京鱼 APP。

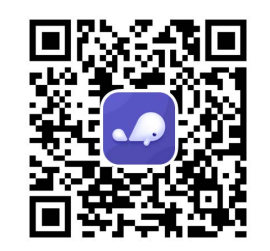

## 3、IoT Link 功能模组

正爵"IoT Link 功能模组"采用自定义的编辑方式,在小京鱼 APP 内绑定 KTS/KCC/KAC 系列主机后,可在小京鱼 APP 内添加 IoT Link 功能模组内集 成的灯光、窗帘、空调、地暖、新风、智能开关等功能,通过小京鱼 APP 对设备进行控制,同时可以将其它接入平台的智能设备,通过小京鱼 APP 的"场景"进行关联,实现系统/设备之间的联动。

## 3.1、主机网关基本设置

3.1.1、本产品为网页编程方式,请使用非 IE 内核的浏览器进行功能配置,如 Firefox、Chrome 等;

3.1.2、网页 IP 地址: 192.168.1.232, 用户名: admin, 密码: 123;

3.1.3、主机网关内需具有"loT Link"功能模组,方可与小京鱼平台进行对接。

设备管理 | 肥材管理 | 完成管理 | 完成管理 | 完成管理 | 完成管理 | 完成管理 | 完成管理 | 完成  $f_{100}^{100} f_{100}^{100} f_{100}^{$ 

## 3.2、IoT Link 功能模组基本设置

用户在"管理首页",点击"IoT Link"即可进入配置页面,左侧功能栏为 "建筑/功能"、"模组数据管理"和"Aircondition set"。

| 管理首页   基本设置   系统重启                     |                                                                        | Server For Intergrations |
|----------------------------------------|------------------------------------------------------------------------|--------------------------|
| Bridge-Home                            |                                                                        |                          |
| ▶ 建筑/功能 ——1                            | left click the nav-node to select;<br>right click the nav-node to add! |                          |
| Others                                 |                                                                        |                          |
| ▶ 模组数据管理 (2)<br>▶ Aircondition Set (3) |                                                                        |                          |

① 建筑功能:右键点击可将灯光、窗帘、空调、地暖、新风和智能开关添加至 IoT Link 模组,与小京鱼 APP 进行集成,也可以按照不同的功能/区域添加子项/楼层,便于管理;

| I |         | - |
|---|---------|---|
|   | 添加子项/楼层 |   |
|   | 新增 双值开关 | 1 |
|   | 新增 灯光   |   |
|   | 新増 窗帘   |   |
|   | 新增 空调控制 |   |
|   | 新增 地暖控制 |   |
|   | 新增 新风系统 |   |
|   | 新增 风机   |   |
|   | 新增场景/触发 |   |
|   | 新增 传感器  |   |
|   | 新增 安防   |   |
|   | 新增 智能门锁 |   |

**② 模组数据管理**:用户可将模组内编辑好的数据导出,用于备份,也可以将备份好的数据导入至模组内,便于模组数据的维护管理;

| 管理首页   基本设置   票约 |              | Server For Intergrations |
|------------------|--------------|--------------------------|
| Bridge-Home      |              |                          |
| ▶建筑/功能           | 浏览           | UPLOAD                   |
| Others           | 模组数据导出/导入    |                          |
| ▶ 模组数据管理         | <b>樺</b> 组导出 |                          |
| Aircondition Set |              |                          |

③ Aircondition set: 空调参数设置,通过小京鱼 APP 控制空调模式和风速时 发出的数值,需与 KTS/KAC/KCC 所集成的空调系统的命令数值相同。修改完 成后,需点击"提交"按钮并重启主机。

| 管理首页   基本设置   系统重启 |         |                | Server For Intergrations |
|--------------------|---------|----------------|--------------------------|
| Bridge-Home        |         |                |                          |
| ▶ 建筑/功能            |         | <b>提</b> 父     |                          |
| Others             | 空调控制组地址 | 14 / m / u     |                          |
| ▶ 模组数据管理           | 空调状态组地址 | 15 / m / u     |                          |
| Aircondition Set   | 空调风速数值  | 1 = 低速 low     |                          |
|                    |         | 2 = 中速 middle  |                          |
|                    |         | 3 = 高速 high    |                          |
|                    |         | 0 = 自动 auto    |                          |
|                    | 空调模式类型  | Byte     O Bit |                          |
|                    | 空调模式数值  | 0 = 制冷 cold    |                          |
|                    |         | 1 = 制热 heat    |                          |
|                    |         | 2 = 送风, fan    |                          |
|                    |         | 3 = 除湿 dry     |                          |
|                    |         | 4 = 自动 auto    |                          |

注: "空调控制组地址"与"空调状态组地址"以 IoT Link 功能模组内空调控制对象的组地址为准,此处无需更改,可忽略。

## 3.3、IoT Link 功能模组集成关系设置

3.3.1 灯光:用户点击"新增灯光"后,可进行灯光功能的配置:

| 管理首页   基本设置   系統重启                                       |             |            | Server For Intergrations |
|----------------------------------------------------------|-------------|------------|--------------------------|
| Bridge-Home                                              |             |            |                          |
| ▶ 建筑/功能                                                  | 灯光          | 1 个对象到该目录下 |                          |
| Others                                                   | 1 配件名称      | name       |                          |
| <ul> <li>▶ 模组数据管理</li> <li>▶ Aircondition Set</li> </ul> | 2 开关地址      | 0/0/0      |                          |
|                                                          | ③ 开关状态地址    | 0/0/0      |                          |
|                                                          | ④—— 调光值地址   | 0/0/0      |                          |
|                                                          | ⑤—— 调光值状态地址 | 0/0/0      |                          |
|                                                          | 6 色温控制地址    | 0/0/0      |                          |
|                                                          | ⑦ 色温状态地址    | 0/0/0      |                          |
|                                                          | 8 重启读标记     |            |                          |

①配件名称:灯光名称,可自定义功能名称;
②开关地址:灯光开闭命令组地址,数据类型为1bit;
③开关状态地址:灯光开闭状态组地址,数据类型为1bit;
④调光值地址:灯光绝对调光组地址,数据类型为1byte;
⑤调光值状态地址:灯光亮度反馈组地址,数据类型为1byte;
⑥色温控制地址&⑦色温状态地址:此功能暂不支持;
⑧重启读标记:勾选后,主机重启后会读取对象的状态地址;
⑨插入:完成以上配置后,点击"插入"完成灯光功能的添加。
注:如无调光功能,用户只需填写①和②即可。

#### 3.3.2 窗帘:用户点击"新增窗帘"后,可进行窗帘功能的配置:

| 管理首页   基本设置   系統重启 |          |            | Server For Intergrations |
|--------------------|----------|------------|--------------------------|
| Bridge-Home        |          |            |                          |
| ▶ 建筑/功能            | 窗帘       | 1 个对象到该目录下 |                          |
| Others             | ① 配件名称   | name       |                          |
| ▶ 模组数据管理           |          |            |                          |
| Aircondition Set   | 2 开关地址   | 0/0/0      |                          |
|                    | 3 开关状态地址 | 0/0/0      |                          |
|                    | ④ 停止地址   | 0/0/0      |                          |
|                    | ⑤ 窗帘位置地址 | 0/0/0      |                          |
|                    | 6 窗帘位置状态 | 0/0/0      |                          |
|                    | ⑦ 重启读标记  |            |                          |

①配件名称:窗帘名称,可自定义功能名称;
②开关地址:窗帘开启/关闭命令组地址,数据类型为1bit;
③开关状态地址:窗帘开启/关闭状态组地址,数据类型为1bit;
④停止地址:窗帘停止命令组地址,数据类型为1bit;
⑤窗帘位置地址:窗帘位置设定命令组地址,数据类型为1byte;
⑥窗帘位置状态:窗帘位置状态组地址,数据类型为1byte;
⑦重启读标记:勾选后,主机重启后会读取对象的状态地址;
⑧插入:完成以上配置后,点击"插入"完成窗帘功能的添加。

3.3.3 空调控制:用户点击"新增空调控制"后,可进行空调功能的配置:

| 管理首页   基本设置   素約                                         |                 |            | Server For Intergrat |
|----------------------------------------------------------|-----------------|------------|----------------------|
| Bridge-Home                                              | <b>10</b> —— 插入 | 1 个对象到该月录下 |                      |
| ▶建筑/功能                                                   | 空调控制            |            |                      |
| Others                                                   | 1) 配件名称         | name       |                      |
| <ul> <li>▶ 模组数据管理</li> <li>▶ Aircondition Set</li> </ul> | 2 室温状态地址        | 0/0/0      |                      |
|                                                          | 3温度控制地址         | 0/0/0      |                      |
|                                                          | ④ —— 温控状态地址     | 0/0/0      |                      |
|                                                          | 5 模式控制地址        | 0/0/0      |                      |
|                                                          | 6 横式状态地址        | 0/0/0      |                      |
|                                                          | ⑦ 开关地址          | 0/0/0      |                      |
|                                                          | 8 开关状态地址        | 0/0/0      |                      |
|                                                          | 9风速控制地址         | 0/0/0      |                      |
|                                                          | 🔟 —— 风速状态地址     | 0/0/0      |                      |
|                                                          | 00 重启读标记        |            |                      |

①**配件名称**:空调名称,可自定义功能名称;

②室温状态地址:空调室内温度反馈组地址,数据类型为 2byte;

**③温度控制地址**:空调设定温度组地址,设定范围为 16℃~32℃,数据类型 为 2byte;

④温控状态地址:空调设定温度反馈组地址,数据类型为 2byte;

⑤模式控制地址:空调设定模式组地址,数据类型为1byte/1bit,与"IoT Link" 基本设置中<u>"Aircondition set"</u>的"空调模式类型"相同,控制数值与"空调模式 数值"保持一致;

**⑥模式状态地址:**空调模式反馈组地址,数据类型为1byte/1bit,与"IoT Link" 基本设置中<u>"Aircondition set"</u>的"空调模式类型"保持一致,控制数值与"空调模式数值"保持一致;

⑦开关地址:空调开关命令组地址,数据类型为1bit;

⑧开关状态地址:空调开启/关闭状态组地址,数据类型为1bit;

**⑨风速控制地址**:空调风速命令组地址,数据类型为1byte,控制数值与"IoT Link"基本设置中"Aircondition set"的"空调风速数值"保持一致;

⑩风速状态地址:空调风速状态组地址,数据类型为1byte,控制数值与"loT

Link"基本设置中<u>"Aircondition set"</u>的"空调风速数值"保持一致; ①重启读标记:勾选后,主机重启后会读取对象的状态地址; ②插入:完成以上配置后,点击"插入"完成空调功能的添加。

#### 3.3.4 地暖控制:用户点击"新增地暖控制"后,可进行地暖功能的配置:

| 管理首页   基本设置   系统重启                                       | Į.             |       | Server For Intergratio |
|----------------------------------------------------------|----------------|-------|------------------------|
| Bridge-Home                                              | <b>9</b> —— 插λ |       |                        |
| ▶建筑/功能                                                   | 地暖控制           |       |                        |
| Others                                                   | 1 配件名称         | name  |                        |
| <ul> <li>▶ 模组数据管理</li> <li>▶ Aircondition Set</li> </ul> | 2室温状态地址        | 0/0/0 |                        |
|                                                          | 3 温度控制地址       | 0/0/0 |                        |
|                                                          | ④ 温控状态地址       | 0/0/0 |                        |
|                                                          | ⑤ 开关地址         | 0/0/0 |                        |
|                                                          | 6 开关状态地址       | 0/0/0 |                        |
|                                                          | ⑦ 阀门状态地址       | 0/0/0 |                        |
|                                                          | ⑧ 重启读标记        |       |                        |

①**配件名称**:地暖名称,可自定义功能名称;

②室温状态地址:地暖室内温度反馈组地址,数据类型为 2byte; ③温度控制地址:地暖设定温度组地址,设定范围为 16℃~32℃,数据类型

为 2byte;

④温控状态地址:地暖设定温度反馈组地址,数据类型为 2byte;

⑤开关地址:地暖功能开关命令组地址,数据类型为1bit;

⑥开关状态地址:地暖功能开启/关闭状态组地址,数据类型为1bit;

⑦阀门状态地址:地暖阀门开启/关闭状态组地址,数据类型为1bit;

⑧重启读标记:勾选后,主机重启后会读取对象的状态地址;

**⑨插入**:完成以上配置后,点击"插入"完成地暖功能的添加。

注:只有当地暖功能开启时,阀门才会根据设定温度进行开启/关闭,地暖功 能关闭后,阀门关闭。 3.3.5 新风控制:用户点击"新增新风控制"后,可进行新风功能的配置:

| 管理首页   基本设置   系统重启 |             |            | Server For Interg |
|--------------------|-------------|------------|-------------------|
| Bridge-Home        |             |            |                   |
| ▶建筑/功能             | ₩ 插入 新风系统   | 1 个对象到该目录下 |                   |
| Others             | ~           |            |                   |
| ▶ 樟珀教振管理           | (1)—— 配件名称  | name       |                   |
| Aircondition Set   | 2 室温状态地址    | 0/0/0      |                   |
|                    | 3 开关地址      | 0/0/0      |                   |
|                    | 4 开关状态地址    | 0/0/0      |                   |
|                    | 5 风速控制地址    | 0/0/0      |                   |
|                    | 6 风速状态地址    | 0/0/0      |                   |
|                    | ⑦ — 模式控制地址  | 0/0/0      |                   |
|                    | 8 模式状态地址    | 0/0/0      |                   |
|                    | 9 PM2.5浓度地址 | 0/0/0      |                   |
|                    | 00 CO2浓度地址  | 0/0/0      |                   |
|                    | 00 重启读标记    |            |                   |

①配件名称:新风名称,可自定义功能名称;

②室温状态地址:空调室内温度反馈组地址,数据类型为 2byte; ③开关地址:新风开关命令组地址,数据类型为 1bit;

④开关状态地址:新风开启/关闭状态组地址,数据类型为1bit;

**⑤风速控制地址**:空调风速命令组地址,数据类型为1byte,控制数值为:风速关-0、低风速-1、中风速-2、高风速-3;

**⑥风速状态地址**:空调风速状态组地址,数据类型为1byte,反馈数值为:风速关-0、低风速-1、中风速-2、高风速-3;

**⑦模式控制地址:**新风设定模式组地址,数据类型为1bit,控制数值为: 手动-0,自动-1;

**⑧模式状态地址:**新风模式反馈组地址,数据类型为1bit,反馈数值为: 手动-0,自动-1;

**⑨PM2.5 浓度地址:** PM2.5 数值组地址,数据类型为 2byte;

**⑩CO2 浓度地址:** CO2 数值组地址,数据类型为 2byte;

(1) 重启读标记:勾选后,主机重启后会读取对象的状态地址;

**迎插入**:完成以上配置后,点击"插入"完成新风功能的添加。

**3.3.6 双值开关:**用户点击"新增双值开关"后,可进行开关功能的配置,添加此配件后,用户可以使用 KNX 智能开关,控制其它接入小京鱼智能平台的电气设备。具体使用方法,请参照"4.4 场景控制"

| 管理首页   基本设置   系统重度 | I.          |            | Server For Intergrations |
|--------------------|-------------|------------|--------------------------|
| Bridge-Home        |             |            |                          |
| ▶ 建筑/功能            | <b>双值开关</b> | 1 个对象到该目录下 |                          |
| Others             |             |            |                          |
| ▶ 模组数据管理           | ①—— 配件名称    | hame       |                          |
| Aircondition Set   | 2 开关地址      | 0/0/0      |                          |
|                    | 3 开关状态地址    | 0/0/0      |                          |
|                    | ④ 重启读标记     |            |                          |

①配件名称:双值开关名称,可自定义功能名称;
②开关地址:双值开关命令组地址,数据类型为1bit;
③开关状态地址:双值开关状态组地址,数据类型为1bit;
④重启读标记:勾选后,主机重启后会读取对象的状态地址;
⑤插入:完成以上配置后,点击"插入"完成新风功能的添加。

注:

1、添加配件后,需通过网页"系统重启"按键重启主机网关;

2、IoT Link 内所定义的配件名称仅作为模组内区分设备使用,通过小京鱼 APP 添加时不会显示;

3、IoT Link 模组内设备数量最多 50 个,超出数量限制的设备无法在小京鱼 APP 内识别。

KTS 系列产品功能手册----小京鱼智能平台对接手册

## 4、京东小京鱼 APP 对接说明

用户配置完成 IoT Link 功能模组后,用户即可通过小京鱼 APP 与小京鱼 智能服务平台进行集成。本文中使用的小京鱼 APP 版本为 6.8.1。

## 4.1、添加主机

点击设备页面右上角的"+"或者"立即添加新设备"后,扫描下面的二维码,添加成功后,"EIS智能主机网关"即可显示在"设备"内。

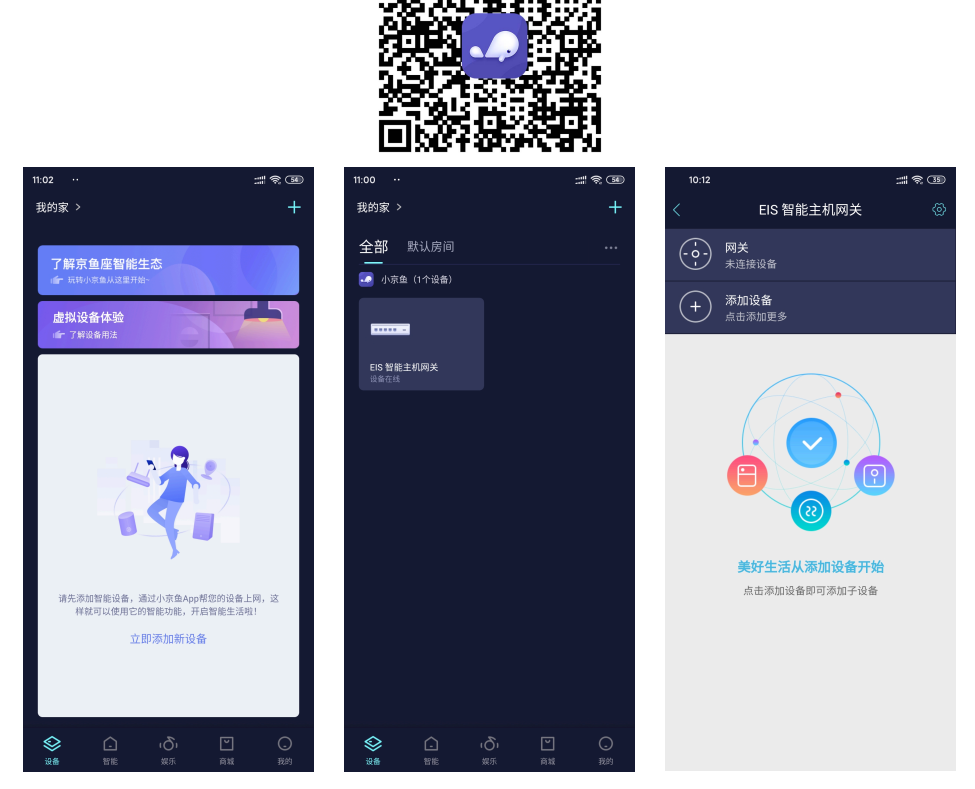

# 注:用户的手机/平板需连接至 2.4GHz 无线网络,同时确认主机设备通过有线连接至互联网。

## 4.2、添加设备

用户点击"添加设备",即可进行设备的添加,目前可添加的设备包括:灯 光、空调、窗帘、地暖、新风和智能开关。

如需添加灯光控制,选择"EIS 灯光控制器"后"开始搜索",会搜索到在主机 loT Link 模组内已添加好的灯光设备及数量,点击搜索到的"EIS 灯光控制器"右侧的"+",即可将该灯光设备添加至小京鱼 APP 内,添加成功的设备及数量会在"待添加的控制对象"后面显示。

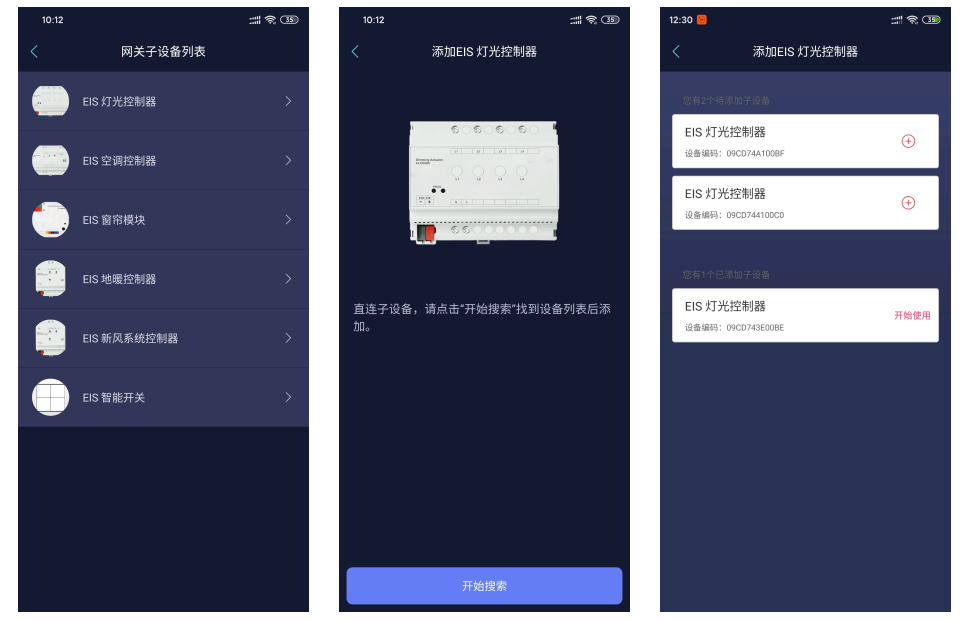

注: 搜索到的设备名称均为"EIS 灯光控制器"(其它设备也相同), 与主机 loT Link 功能模组添加的控制对象名称无关。如有多个设备, 用户需通过控制进行设备定位后进行设备重命名。

点击已添加设备的"开始使用"按键后,可返回至上一级页面。按照相同的 方法,添加更多设备并使用。添加好的设备可在"EIS 智能主机网关"内或者小 京鱼 APP 首页的"设备"内显示,已添加的设备数量也会显示在相应的位置上。 用户可以在小京鱼 APP 内的设备列表内查看当前设备的运行状态,并可进行 设备的开关操作(灯光、空调、新风、地暖和智能开关)。当主机网关断电或 者与互联网断开时,主机及设备均显示"离线"状态。

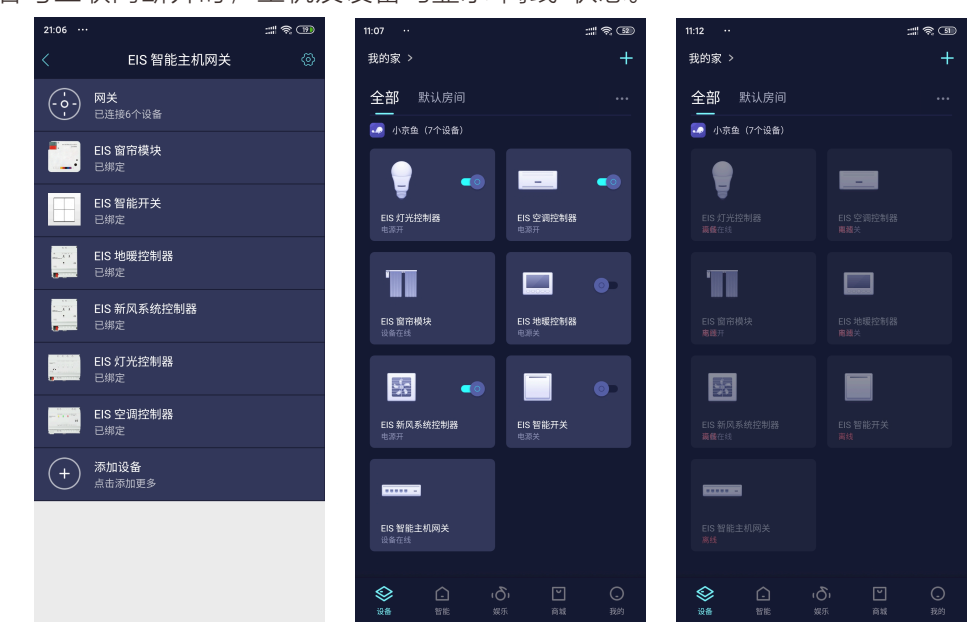

#### 4.3、设备控制

用户点击相应设备的图标进入控制界面后,可对设备进行详细控制,其 它终端 (智能开关、正爵 APP 等) 控制设备时,小京鱼 APP 设备页面内的状 态会实时更新。

4.3.1、灯光:用户点击"开关"按钮,可开启/关闭灯光,同时设备状态(开关、 亮度)也会在页面显示。开启灯光后,滑动亮度条,可调节灯光亮度,将亮 度调滑动至0时,即关闭灯光,需使用"开关"按钮再次开启灯光。如果该设备 为非调光灯光,开启灯光后,亮度条为100,将亮度调滑动至0时,也可以关 闭灯光。用户使用其它控制终端(如智能开关、正爵APP等)控制灯光时,页 面内灯光的状态也会同步实时更新。

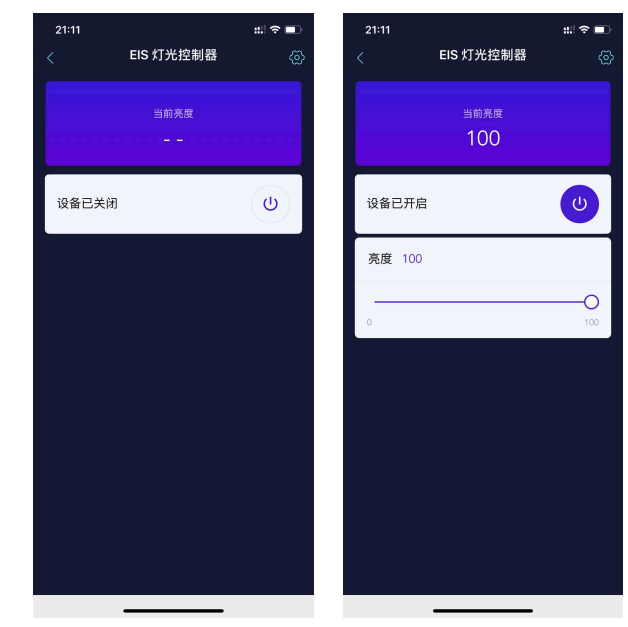

**4.3.2、窗帘**:用户点击"开"按钮,可打开窗帘,完全打开后,"当前开合度"显示为0%。点击"关"按钮,可关闭窗帘,完全关闭后,"当前开合度"显示为100%。 在窗帘运行过程中,点击"停"按钮,可停止窗帘运行,"当前开合度"显示为当前实际位置。用户也可以通过操作滑动条对开合度直接进行设置。用户使用 其它控制终端 (如智能开关、正爵APP等) 控制窗帘时,页面内窗帘的状态也 会同步实时更新。

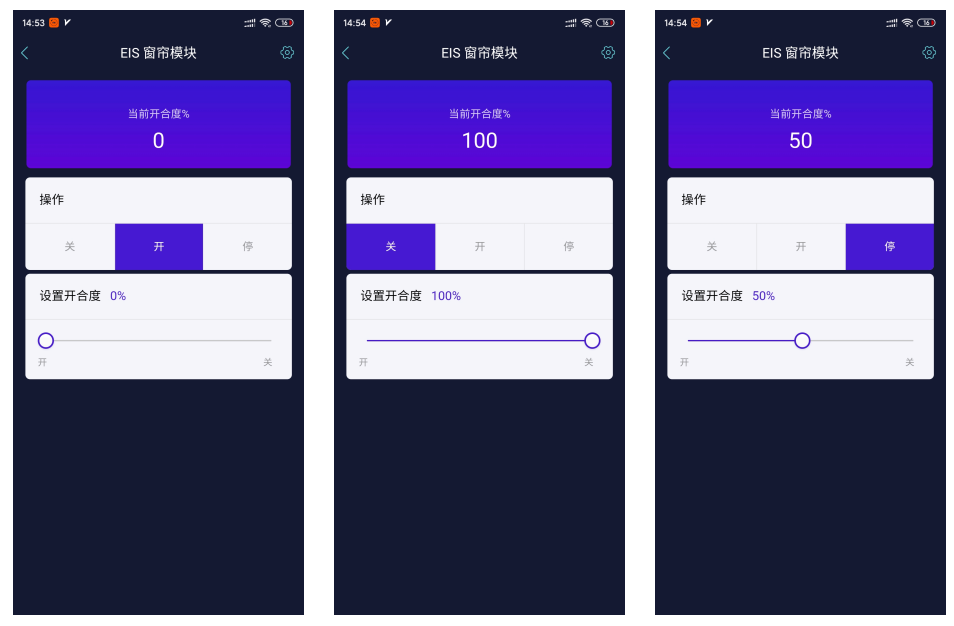

4.3.3、空调:用户点击"开关"按钮,可开启/关闭空调,同时设备状态(开关、 模式、风速、设定温度和当前温度)也会在页面显示。开启空调后,可以对 空调模式(自动、制冷、制热、除湿和通风)、风速(自动、低风、中风和高 风)和温度进行设置。用户使用其它控制终端(如智能温控器、正爵APP等) 控制空调时,页面内空调的状态也会同步实时更新。

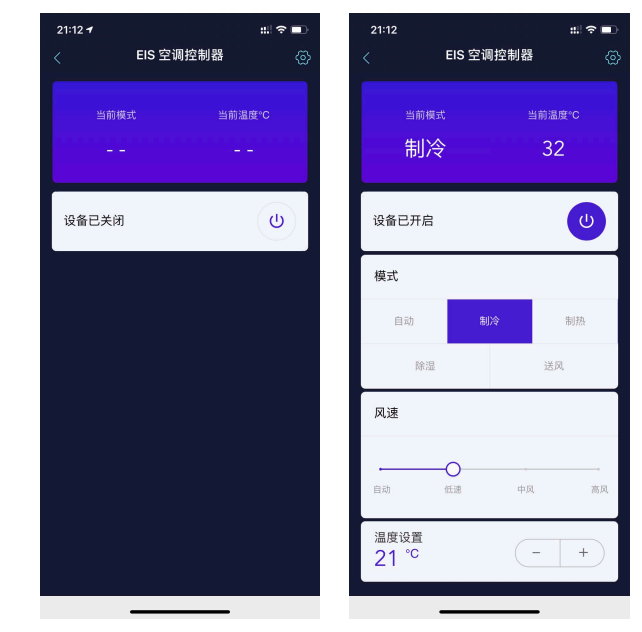

4.3.4、新风:用户点击"开关"按钮,可开启/关闭新风,同时设备状态(开关、 模式、风速、当前温度和PM2.5数值)也会在页面显示。开启新风后,可以对 新风运行模式(自动模式、手动模式)和风速(自动、低风、中风和高风) 进行设置。用户使用其它控制终端(如智能开关、正爵APP等)控制新风设备 时,页面内新风的状态也会同步实时更新。

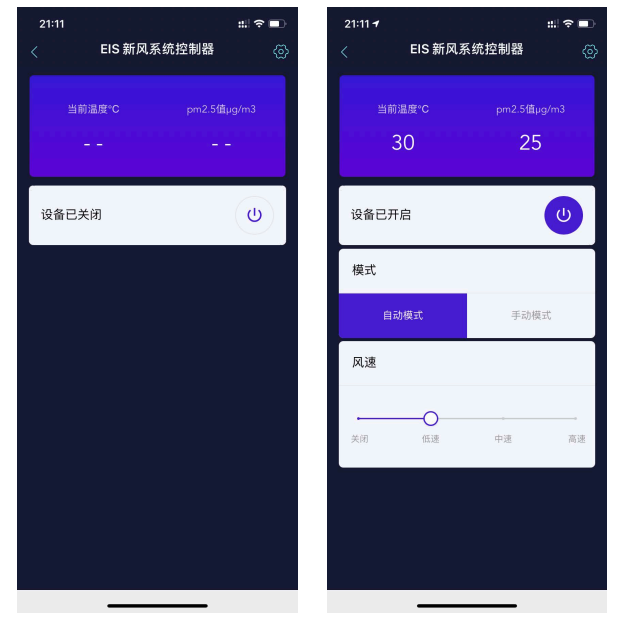

注: 当新风设备处于自动模式下, 风速处于自动运行状态, 当手动选择风速

后,模式会变为手动模式。

4.3.5、地暖:用户点击"开关"按钮,可开启/关闭地暖,同时设备状态(开关、 阀门状态、当前温度和设定温度)也会在页面显示。开启地暖后,通过设定 温度,可以自动开启/关闭阀门。用户使用其它控制终端(如智能开关、正爵 APP等)控制地暖时,页面内地暖的状态也会同步实时更新。

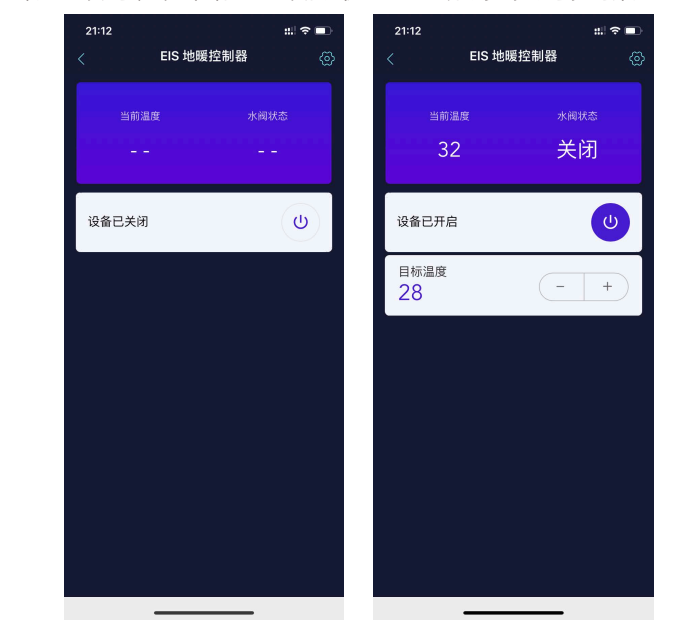

4.3.6、智能开关:具体用法详见"4.4、场景控制"章节。

#### 4.4、场景控制

通过小京鱼APP内的场景功能,用户可以实现一键同时控制多个设备的 功能。同时"场景模式"支持将KNX系统及其它接入正爵主机网关的设备/系 统与接入平台内的其它设备/系统进行联动,例如通过KNX智能开关控制 WIFI灯泡、插座、电风扇等智能单品。以下为通过建立场景功能,实现使用 KNX智能开关控制WIFI灯泡的应用举例:

Step.1 在小京鱼APP内选择"智能"后,点击"场景"页面右上角的"+",选择"设备变化时"。因为需要通过KNX智能开关触发控制命令,所以选择已添加的"EIS智能开关"启动自动化;

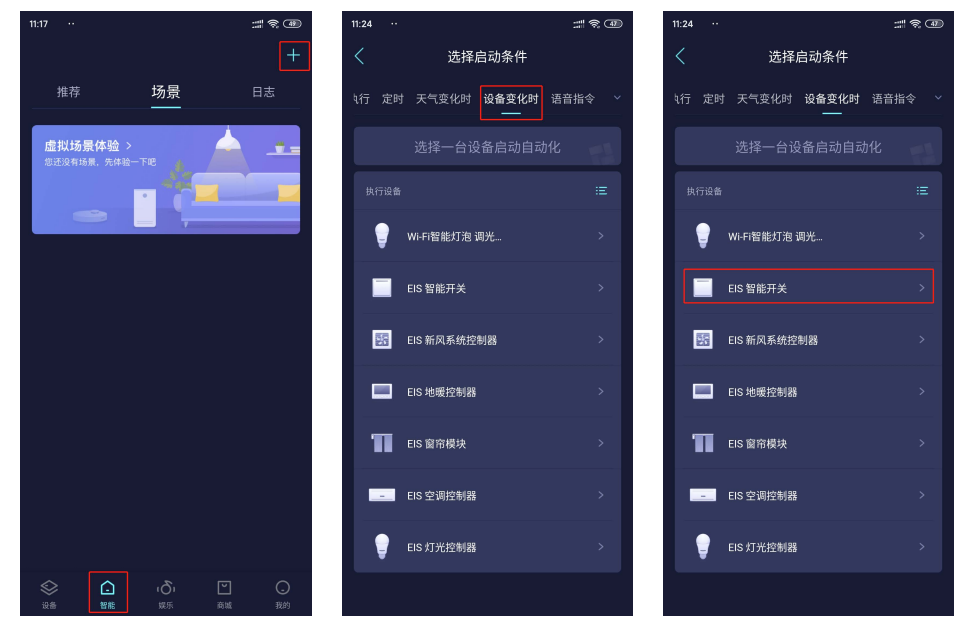

Step.2 将选择"WIFI智能灯泡"作为执行设备,选择功能为"开"并确定后, 进行"场景预览":当"EIS智能开关"为"开"时,将"WIFI智能灯泡"开启,如有 需要,可以进行生效时间的设置,之后点击"保存"按钮将此场景功能保存并 命名,按照相同的方法,建立通过"EIS智能开关"关闭"WIFI智能灯泡"的场景 功能。

Step.3 建立好对应关系之后,用户可以点击"智能开关"设备后,通过设备页面的开关按钮控制"WIFI智能灯泡"。除此之外,用户可以使用KNX智能开关对WIFI智能灯泡进行控制。成功执行场景后,小京鱼APP会以推送消息的形式通知用户。

用户可以点击所创建的场景进行修改,比如启用/禁用、生效时间等, 禁用后的场景会以灰色显示。

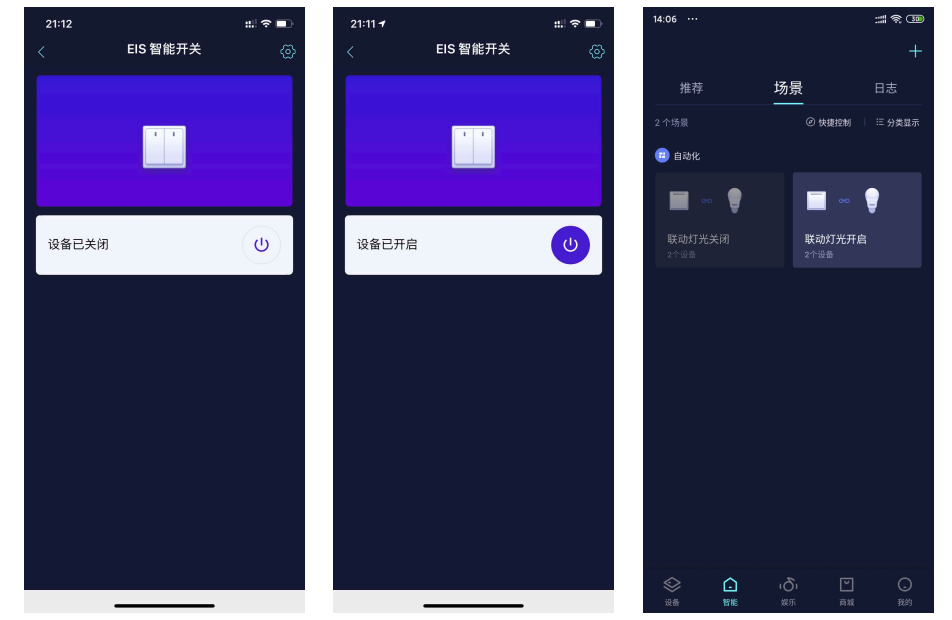

通过小京鱼智能服务平台的集成,实现了不同智能系统之间的互联互通, 便于将来设备增加与系统升级。

## 4.5、删除设备

用户点击相应设备的图标进入控制界面后,点击"设置"按钮后,可删除该 设备。删除设备后,用户无法再次添加该设备。如需再次添加,需重置主机 网关。

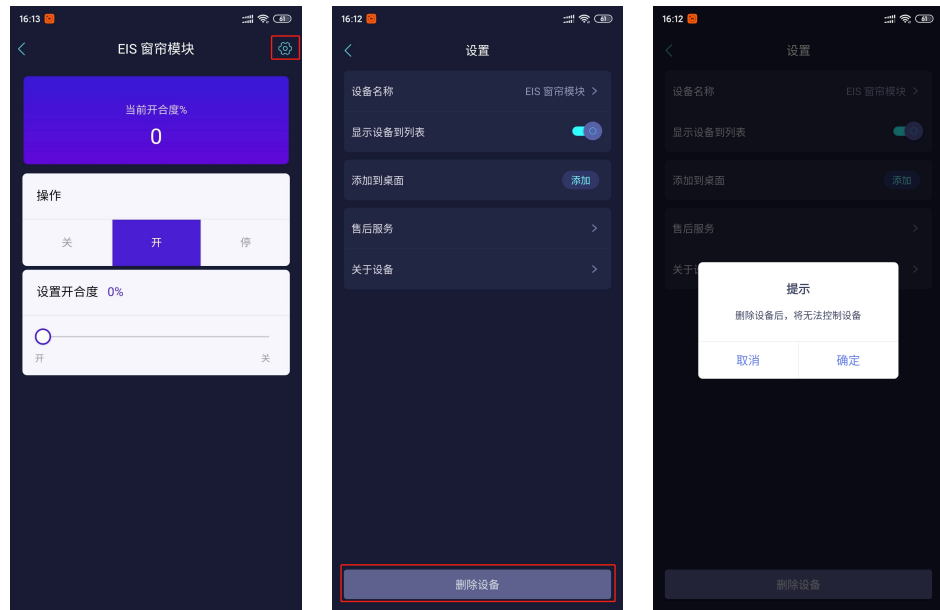

#### 4.6、其它设置

小京鱼APP的其它设置,如对设备重命名、建立房间、定时控制等功能 请参考"小京鱼APP"的使用说明。

## 5、京东智能音箱对接说明

在完成小京鱼平台的对接后,用户可以通过京东智能音箱使用语音控制 主机所连接的设备。

#### 5.1、添加京东智能音箱

点击设备页面右上角的"+"或者"立即添加新设备"后,扫描智能音箱的二 维码或者"按品类添加设备"进行添加,添加成功后,相应的智能音箱即可显示 在"设备"内。

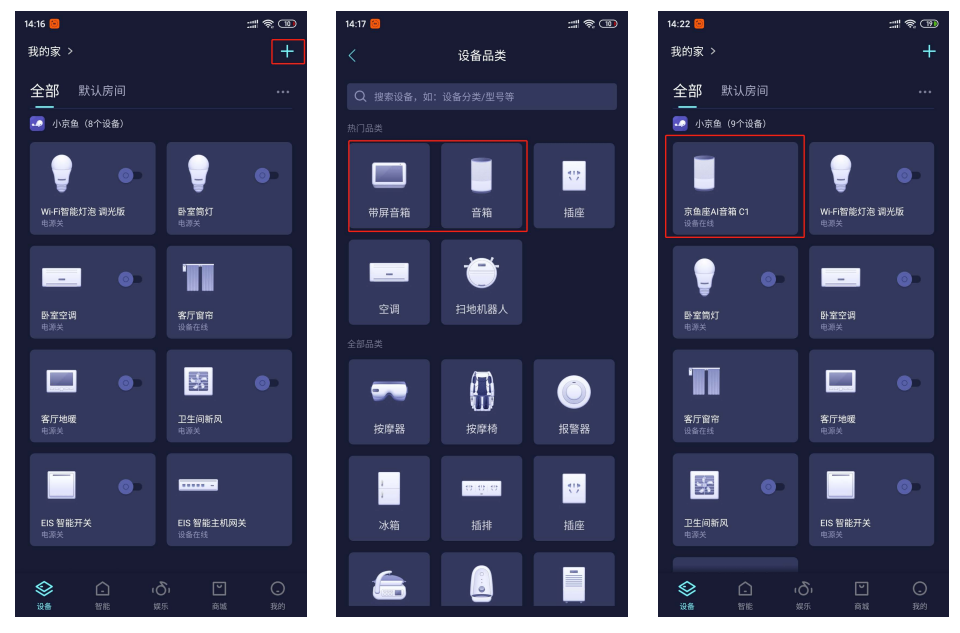

#### 5.2、语音控制

用户修改设备名称后,可以通过唤醒词"嗨小京鱼"来唤醒智能音箱,开 启语音控制功能,使用小京鱼APP内的"设备名称",例如"打开卧室筒灯"、 "将卧室灯带调至20%"、"关闭客厅窗帘"、"将卧室空调设置23度"等,智 能音箱在接收语音控制命令之后,会告知用户命令是否执行成功。

## 5.3、语音自定义场景

用户可在"场景"功能中,通过语音控制已经添加的场景,或者添加新的 语音场景控制功能。

Step.1 在小京鱼APP内选择"智能"后,点击"场景"页面右上角的"+",选择"语音指令"。点击"添加指令",并对指令进行命名。

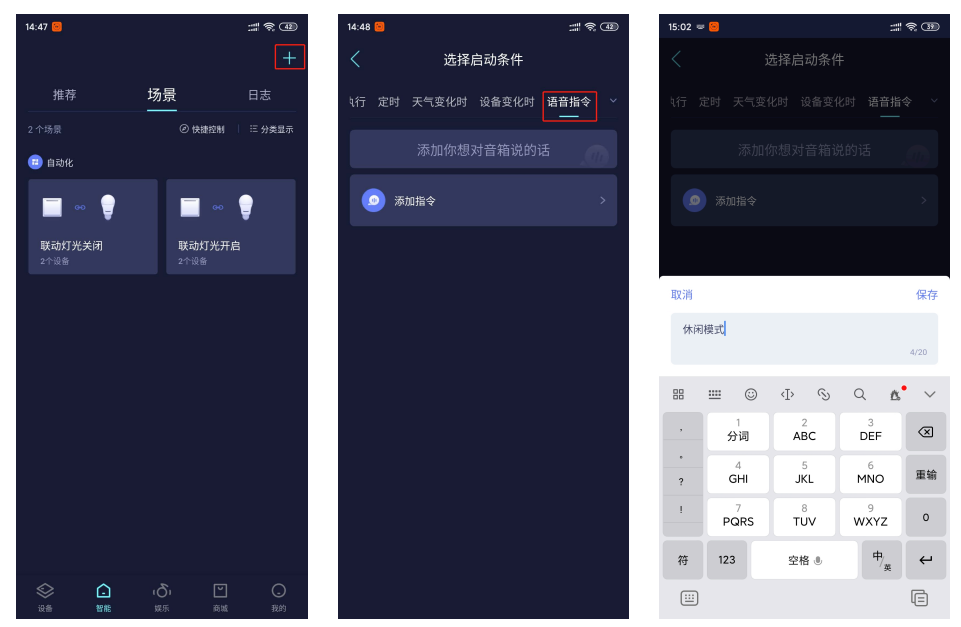

Step.2 完成命名后,选择该模式执行的场景功能,其中"控制场景"为在 小京鱼APP内已添加好的"点一下执行"场景,"控制设备"为通过这条语音指 令所执行的设备命令组合。在添加需要执行的设备动作并且保存后,新增的 功能出现在"场景"页面。通过智能音箱发出"休闲模式"的语音命令后,相应 的设备便会执行预设好的动作。

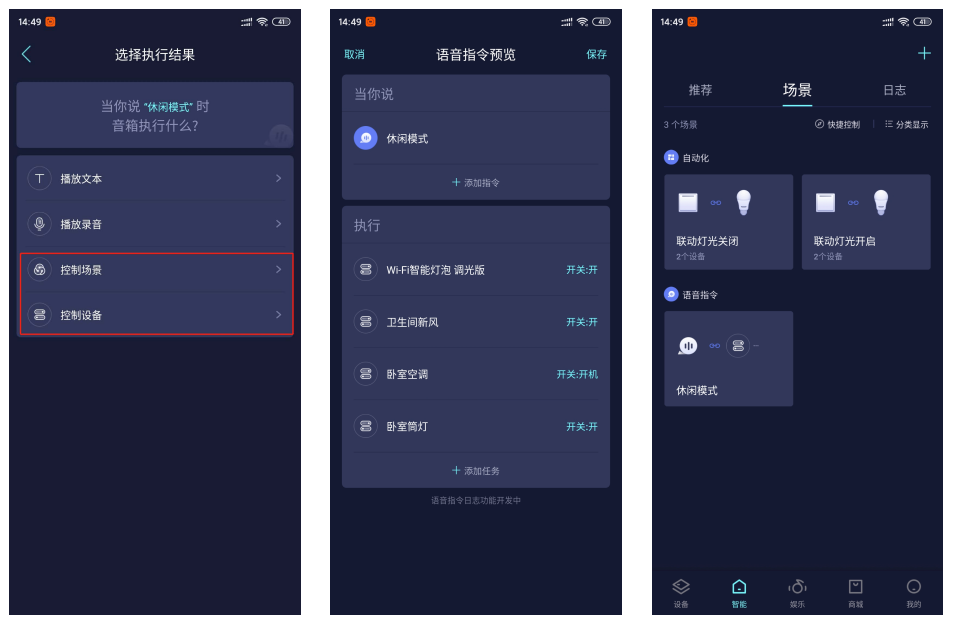

## 6、常见问题 FAQ

#### (1) 小京鱼APP内设备的运行状态是否为实时反馈?

所有接入小京鱼APP内的设备的状态反馈均为实时反馈,即通过智能开关、正爵APP控制终端等进行控制后,受控设备的状态均会实时反馈到小京鱼APP内。

## (2) 已添加在小京鱼APP内的设备被删除后能否再次添加?

在小京鱼 APP 内删除已经添加的设备后,用户无法再次添加该设备。若 想再次添加该设备,需将现有的"EIS 智能主机网关"解绑,对主机重置后,再 次添加主机,在小京鱼 APP 内添加需要的设备。

通过以下两种方法中的任一方法,即可对主机进行重置:

①长按主机网关的"S 按钮"6 秒,待 RUN 指示灯快速闪烁,恢复常亮后, 主机即完成重置,此时主机 IP 网络参数、串口设置及启动模式均恢复为初始 状态。

②在 IoT Link 模组中添加任意一个集成对象,点击"更新"按钮并重启主机,完成重置。

重置主机后,即可在小京鱼 APP 内顺利添加主机。

#### (3) 在小京鱼APP内添加主机时,出现"云端认证失败"如何解决?

解绑主机后未进行重置操作会出现此提示,重置主机后,再次添加主机即可解决。

(4) 在小京鱼APP内设备显示离线如何解决?

Step.1 检查主机是否处于运行状态, 主机POWER指示灯与RUN指示灯 是否常亮;

Step.2 检查主机所接入的网络是否连接至互联网;

Step.3 如主机和网络均处于正常状态,请重启主机。

(5) 在IoT Link内添加的设备无法被小京鱼APP识别。

Step.1 添加设备后是否重启主机;

Step.2 检查主机内所添加的设备数量是否超过50,超出数量限制的设备无法被小京鱼APP识别。

#### (6) 通过京东智能音箱能否控制主机内的场景功能?

可以。在<u>"5.3、语音自定义场景"</u>中的 Step.2 中,将"EIS 智能开关"作为 "控制设备",通过自定义的语音指令来触发"EIS 智能开关"所关联的主机内部 场景功能。

#### 上海正爵电子有限公司

上海市宝山区罗宁路1288弄联东U谷12B-501室

http://www.kanontec.com

E: support@kanontec.com

T: 4008-216-843